# **NHSN: Add Locations**

| 🌹 NHSN Home        | Logged into NHSN Test Medical Clinic #3 (ID 14352) as ASHLIEWI.<br>Facility NHSN Test Medical Clinic #3 (ID 14352) is following the PS component. |  |  |
|--------------------|----------------------------------------------------------------------------------------------------|--|--|
| Reporting Plan     | Locations                                                                                                    |  |  |
| Patient            | Locations                                                                                                    |  |  |
| Event              |                                                                                                    |  |  |
| Procedure          | Under Instructions                                                                                                    |  |  |
| Summary Data       | . To <b>Add</b> a record, fill in the form with the required fields and any desired entional values. Then disk on the                             |  |  |
| Import/Export      | • To <b>Add</b> a record, fin in the form with the required fields and any desired optional values. Then click on the<br>Add button               |  |  |
| Analysis           | <ul> <li>To Find a record, click on the Find button. One of more fields can be filled in to restrict the search to those.</li> </ul>              |  |  |
| Surveys            | values.                                                                                                    |  |  |
| Users              | • To <b>Edit</b> a record, perform a <i>Find</i> on the desired record. Click on the desired record to fill in its values into                    |  |  |
| Facility           | the form and edit the values. To save the changes, click on the Save button.                                                                      |  |  |
| Customize Forms    | 1 To add locations, coloct "Locations" under "Facility" on the New Bar                                                                            |  |  |
| Facility Info      | 1. TO add locations, select Locations under Facility of the Nav Dar.                                                                              |  |  |
| Add/Edit Component | • Tress the cicar button to start over with a new form.                                                                                           |  |  |
| Surgeons           |                                                                                                    |  |  |
| Group              | Mandatory fields to "Add" or "Edit" a record marked with *                                                                                        |  |  |
| Loa Out            |                                                                                                    |  |  |
|                    |                                                                                                    |  |  |
|                    | Your Code*:                                                                                                    |  |  |
|                    | Your Label*:                                                                                                    |  |  |
|                    | CDC Location Description*:                                                                                                    |  |  |
|                    | Status*: Active                                                                                                    |  |  |
|                    | Bed Size:                                                                                                    |  |  |
|                    | A bed size greater than zero is required for most inpatient locations.                                                                            |  |  |
|                    |                                                                                                    |  |  |
|                    | Find Add Clear                                                                                                    |  |  |
|                    |                                                                                                    |  |  |
|                    |                                                                                                    |  |  |

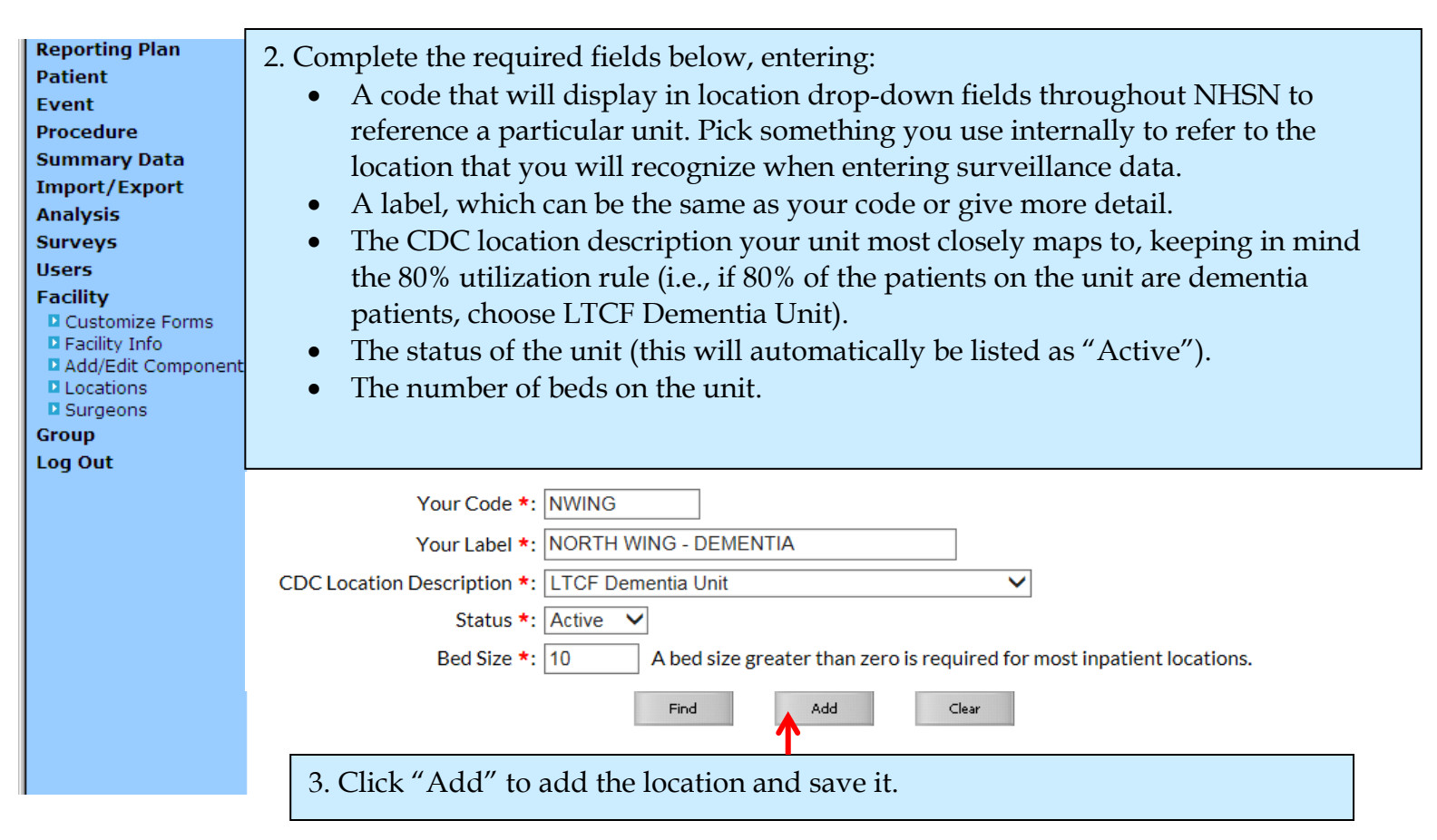

Contact Ashlie Dowdell, HAI Surveillance Coordinator, at (608) 266-1122 or <u>ashlie.dowdell@wi.gov</u> with questions

## **NHSN: Add Locations**

#### The location 'NORTH WING - DEMENTIA' has been successfully added.

### Instructions

#### ,

# 4. A save confirmation message will appear at the top of the screen.

- To Add a record, fill in the form with the required fields and any desired optional values. Then click on the Add button.
- To Find a record, click on the Find button. One of more fields can be filled in to restrict the search to those values.
- To Edit a record, perform a Find on the desired record. Click on the desired record to fill in its values into the form and edit the values. To save the changes, click on the Save button.
- To Delete one or more records, perform a Find on the desired record(s). Check the corresponding box(es), then click on the Delete button.
- Press the Clear button to start over with a new form.

Mandatory fields to "Add" or "Edit" a record marked with \*

| Your Code *:                |                                                                     |      |
|-----------------------------|---------------------------------------------------------------------|------|
| Your Label *:               |                                                                     |      |
| CDC Location Description *: | ✓                                                                   |      |
| Status *:                   | Active V                                                            |      |
| Bed Size *:                 | A bed size greater than zero is required for most inpatient locatio | ons. |
|                             |                                                                     |      |
|                             | Find Add Export<br>Location List Clear                              |      |